ขั้นตอนการใช้บริการระบบการจองคิวส่งตัวอย่างน้ำ กองห้องปฏิบัติการสาธารณสุขกรมอนามัย

เข้าเว็บไซต์ของกองห้องปฏิบัติการสาธารณสุขกรมอนามัย (<u>https://rldc.anamai.moph.go.th/th</u>)
กลิกที่ "ระบบคิวการส่งตัวอย่างน้ำ" ที่แถบเครื่องมือด้านถ่าง ดังภาพ

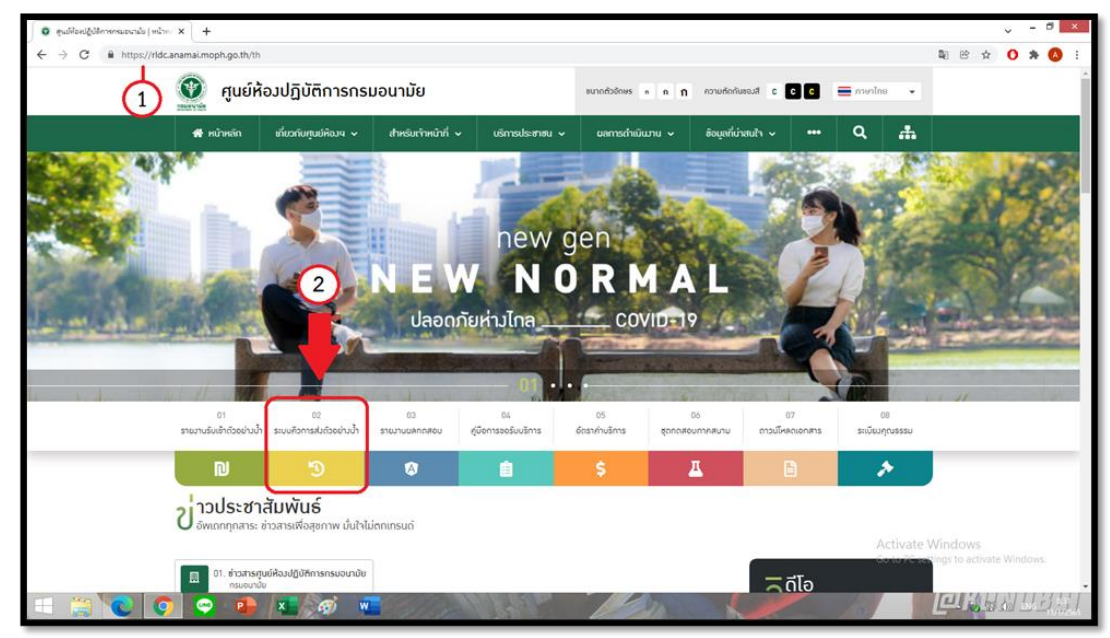

3. สมัครเข้าใช้งานในระบบ (กรอกข้อมูล)

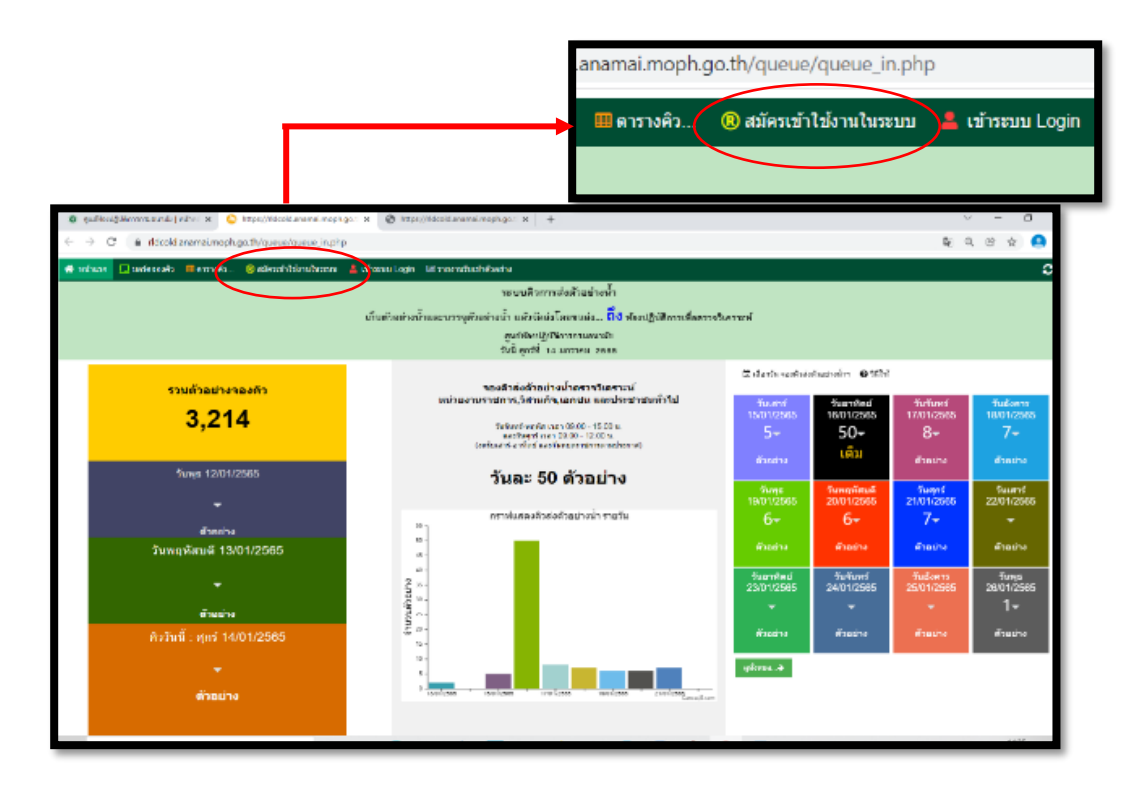

|                                                                                                    | ชื่อหน่วยงาน :    | *     |
|----------------------------------------------------------------------------------------------------|-------------------|-------|
|                                                                                                    | ชื่อ-สกุล :       |       |
|                                                                                                    | ชื่อใช้เข้าระบบ : | *     |
|                                                                                                    | รหัสผ่าน :        | ۲     |
|                                                                                                    | ยืนยันรหัสผ่าน :  | ۲     |
|                                                                                                    | E-mail :          |       |
| ตกลง ยกเล็ก<br><b>โปรดอ่าน</b><br>• <u>ใส่รหัสหน่วยงาน หรือถ้าไม่มีให้ใส่เนอร์โทร ไม่เกิน 10 หลัก</u><br><u>ส่าหรับระบบดิวการส่งตัวอย่างน้ำ เพื่อแก้ไข/ยกเล็ก และแชร์ข้อมูล</u><br>• <u>ชื่อหน่วยงานมีใบส่งตัวอย่าง กับชื่อหน่วยงานที่ลงทะเบียนต้องเหมือนกัน</u><br>• ขื้อหน่วยงานมีชื่อใหาะเบียนแล้วจะสมัครใหม่ไม่ได้<br>• ติดต่อศูนย์ห้องปฏิบัติบัติการกรมอนามัย<br>• โทร. 0 2968 7600 ต่อ 4801 |                   |       |
| ตรวจสอบหน่วยงานที่ลงทะเบียนแล้ว สำหรับระบบรายงานผลทดสอบ                                                                                                    |                   |       |
|                                                                                                    | ใส่ชื่อหน่วยงาน   | ค้นหา |

### 4. การเข้าระบบคิวการส่งตัวอย่างน้ำ

#### 4.1 คลิก Login

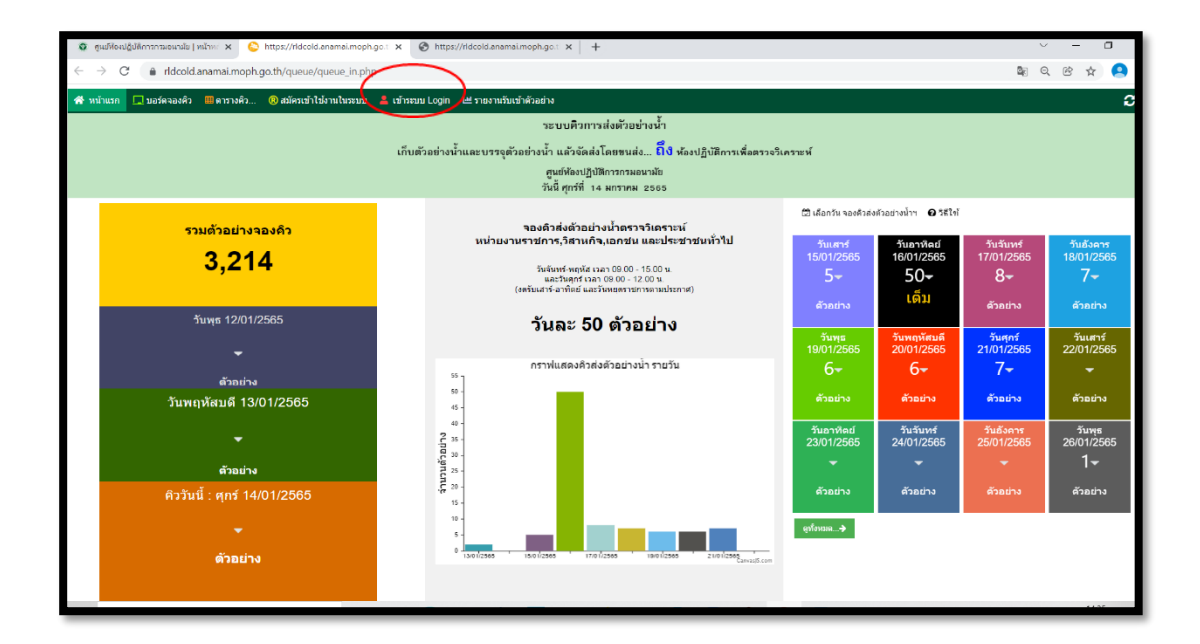

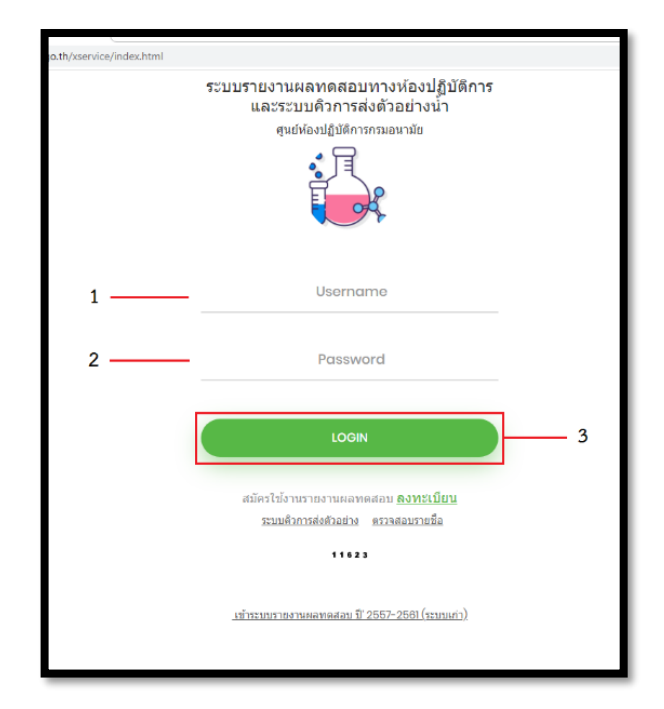

# 4.2 คลิกเลือกระบบคิวการส่งตัวอย่างน้ำและวันที่ท่านส่งตัวอย่างน้ำถึงห้องปฏิบัติการ

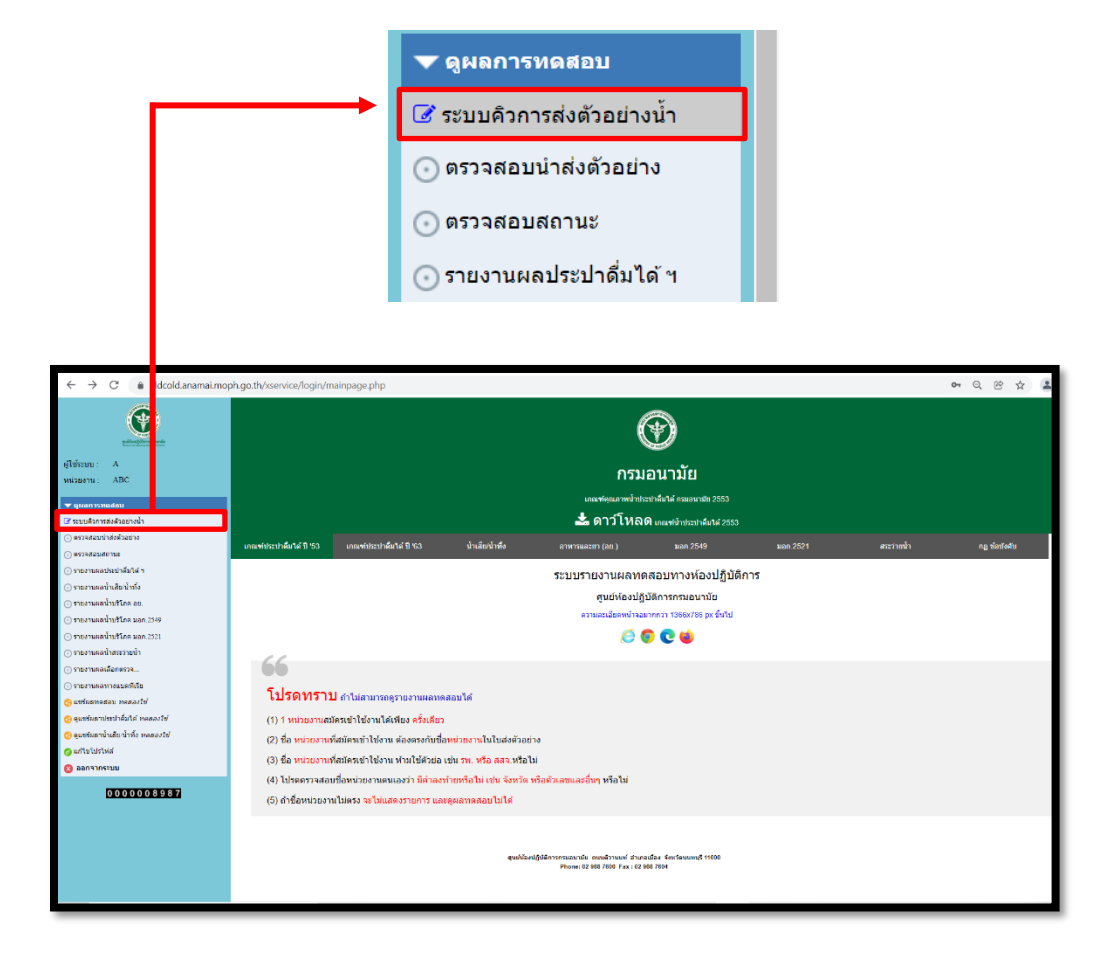

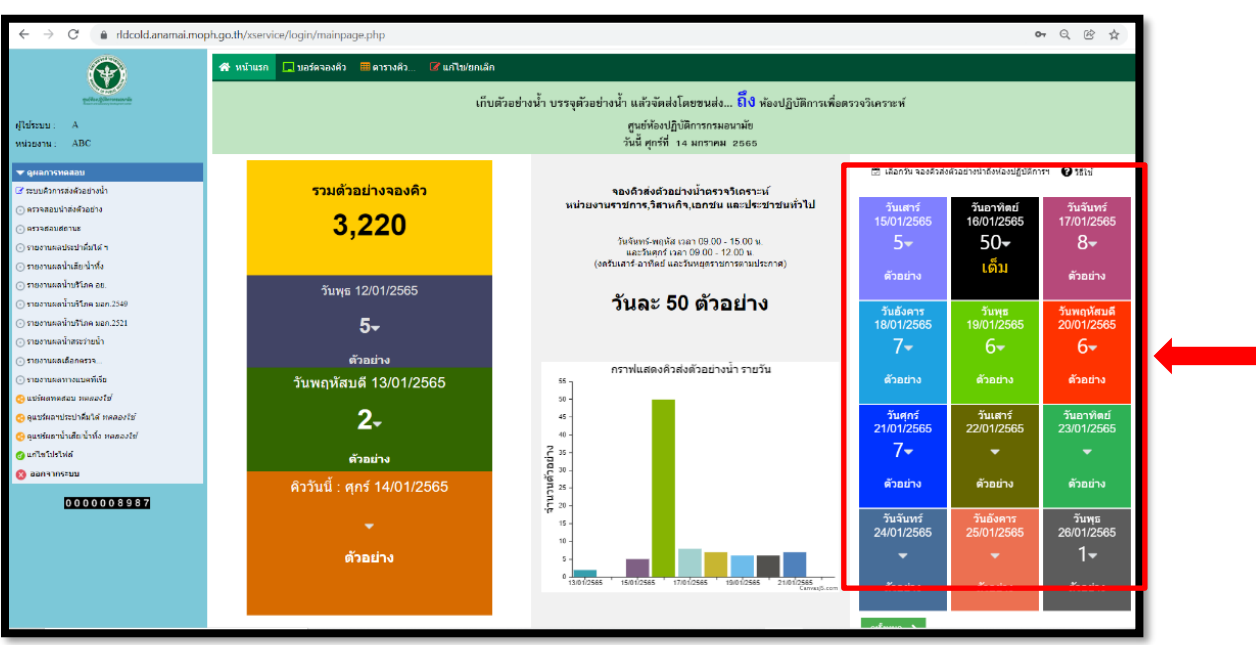

# 4.3 เลือกวันที่ท่านส่งตัวอย่างน้ำถึงห้องปฏิบัติการ

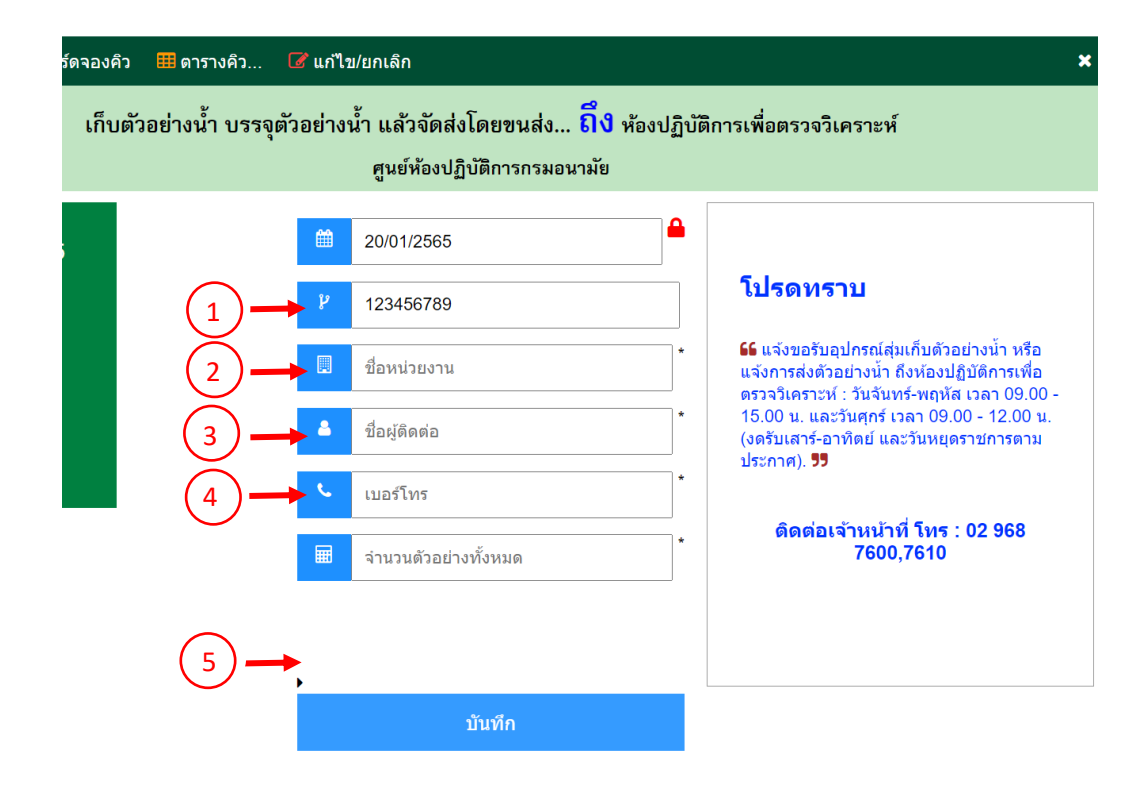

#### 5. การตรวจสอบการจองกิวการส่งตัวอย่างน้ำ

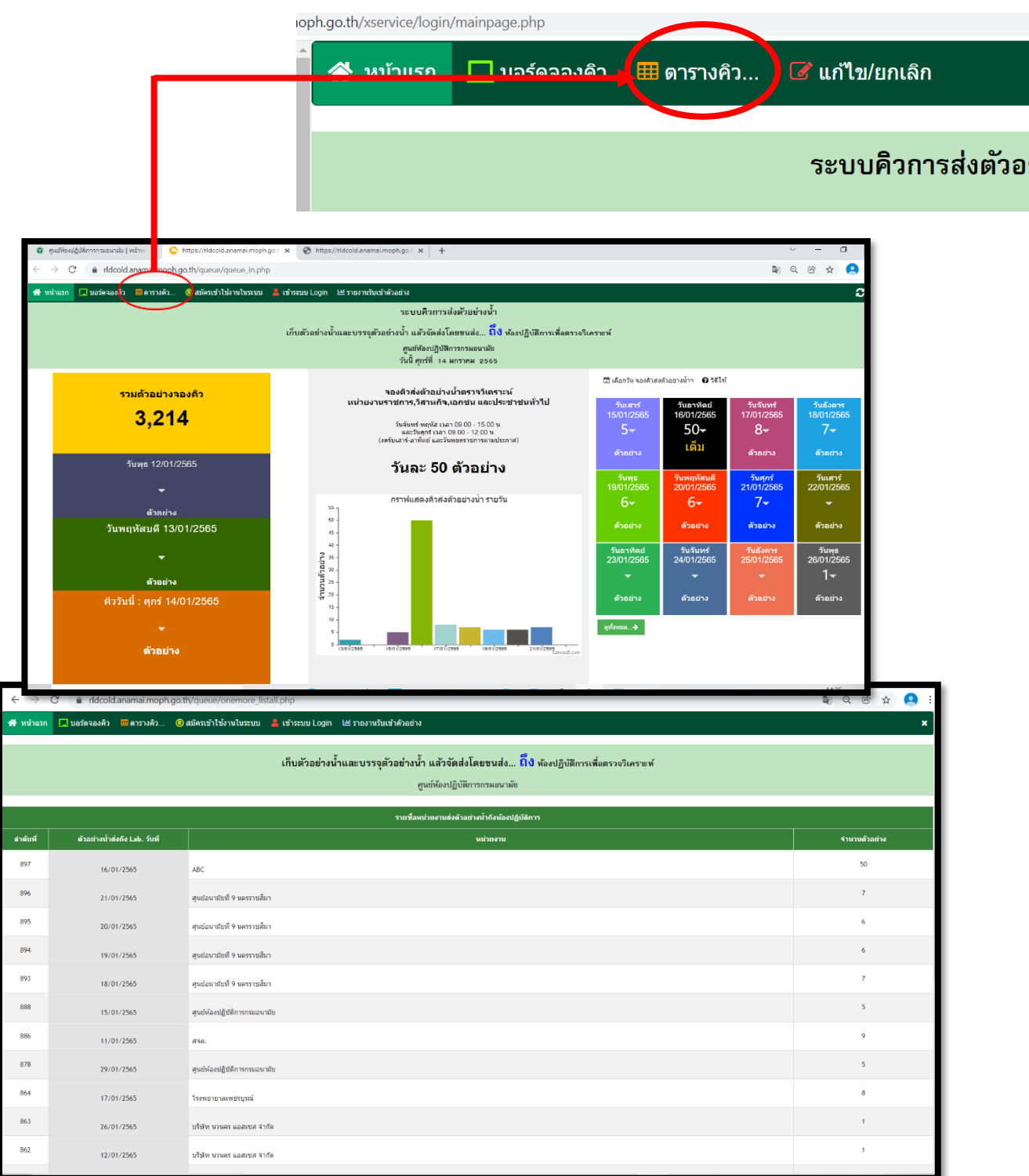